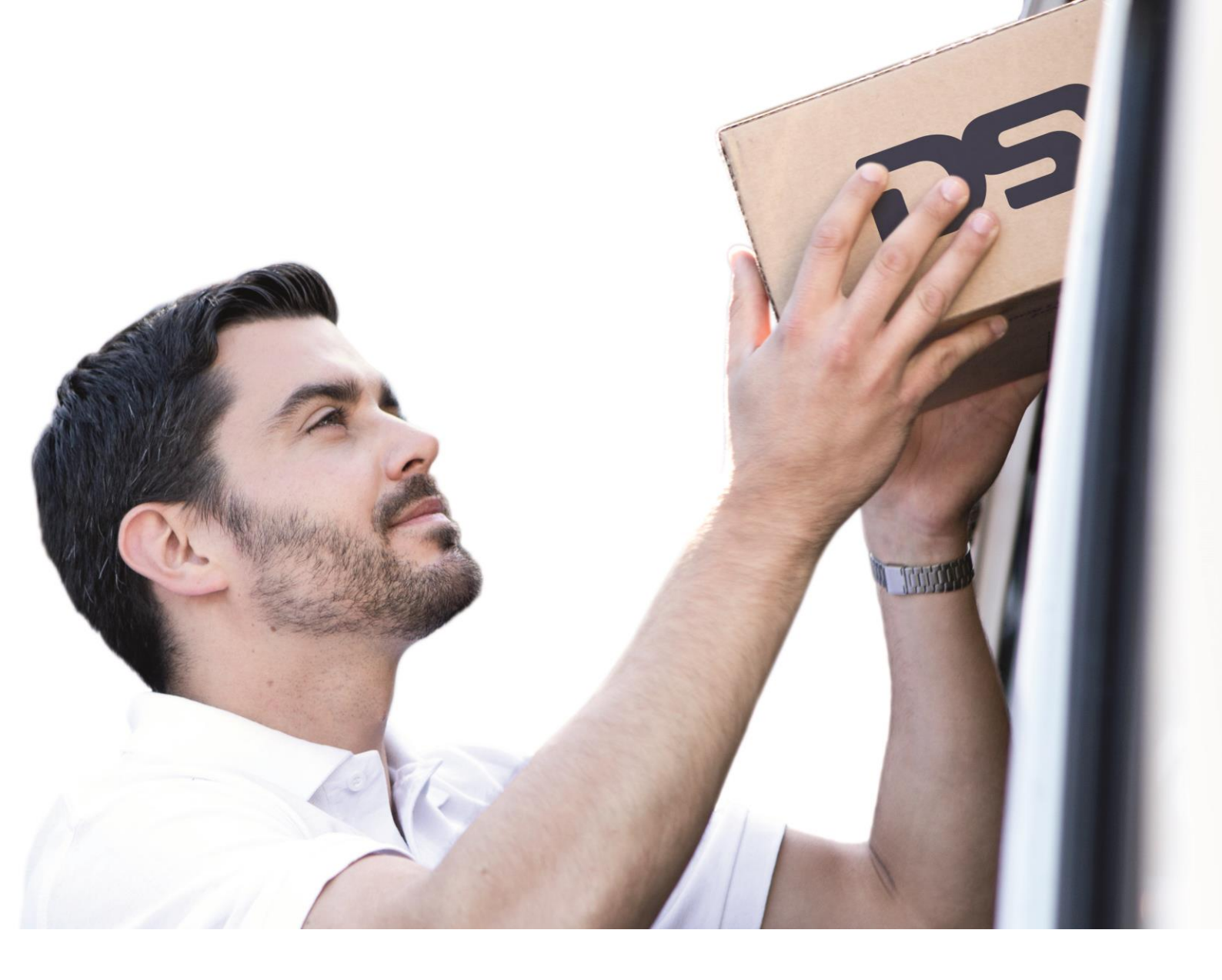

# **DSV XPress** Customer User Guide

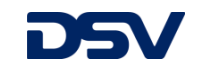

## **Content**

| Start                                                                                               | . 3                                                                                                    |
|----------------------------------------------------------------------------------------------------|----------------------------------------------------------------------------------------------------|
| Log-in                                                                                              | . 3                                                                                                    |
| Reset and change your password                                                                      | . 3                                                                                                    |
| Home Screen                                                                                         | . 4                                                                                                    |
| Shipment Entry                                                                                      | . 5                                                                                                    |
| Shipping- and pick-up address                                                                       | . 5                                                                                                    |
| Select or enter a pick-up contact                                                                   | . 6                                                                                                    |
| Billing address                                                                                     | . 6                                                                                                    |
| Destination address                                                                                 | . 6                                                                                                    |
| Notification e-mails                                                                                | . 7                                                                                                    |
| DSV Service Options                                                                                 | . 7                                                                                                    |
| Shipping instructions                                                                               | . 7                                                                                                    |
| Packaging details                                                                                   | . 8                                                                                                    |
| Commodities                                                                                         | . 8                                                                                                    |
| Description of goods                                                                                | . 9                                                                                                    |
| Generate a Proforma-/Commercial Invoice                                                             | 10                                                                                                    |
| Billing and Insurance                                                                               | 11                                                                                                    |
| Request a collection and book shipment                                                              | 11                                                                                                    |
| Print a label and estimate shipping charges                                                         | 12                                                                                                    |
| Save Options                                                                                        | 13                                                                                                    |
| Shipment Templates                                                                                  | 13                                                                                                    |
| E-Docs                                                                                              | 14                                                                                                    |
| Rate Calculator                                                                                     | 15                                                                                                    |
| Manifest                                                                                            | 16                                                                                                    |
| Shipment list                                                                                       | 17                                                                                                    |
| Advanced search                                                                                     | 17                                                                                                    |
| Batch tracking                                                                                      | 17                                                                                                    |
| Export search results to Excel                                                                      | 17                                                                                                    |
| Tracking & Tracing                                                                                  | 18                                                                                                    |
| Online Invoicing                                                                                    | 19                                                                                                    |
| Operations menu                                                                                     | 20                                                                                                    |
| ·                                                                                                   |                                                                                                    |
| Commodity catalogue                                                                                 | 20                                                                                                    |
| Commodity catalogue<br>Packing type catalogue                                                       | 20<br>21                                                                                                    |
| Commodity catalogue<br>Packing type catalogue<br>User administration                                | 20<br>21<br>21                                                                                                    |
| Commodity catalogue<br>Packing type catalogue<br>User administration<br>Address book administration | 20<br>21<br>21<br>21<br>21                                                                                                    |
|                                                                                                    | Start         Log-in         Reset and change your password         Home Screen         Shipment Entry         Shipping- and pick-up address         Select or enter a pick-up contact         Billing address         Destination address         Notification e-mails         DSV Service Options         Shipping instructions         Packaging details         Commodities         Description of goods         Generate a Proforma-/Commercial Invoice         Billing and Insurance         Request a collection and book shipment         Print a label and estimate shipping charges         Save Options         Shipment Templates         E-Docs         Rate Calculator         Manifest         Shipment list         Advanced search         Batch tracking         Export search results to Excel         Tracking & Tracing         Online Invoicing |

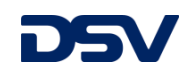

## 1.0 Start

In order to access DSV XPress online, please open the following link through your web browser:

https://xpress.dsv.com/DSVXPRESS/login

#### Alternatively: xpress.dsv.com

Our web based software runs best on the browser "Google Chrome". Pop-ups should be allowed for DSV XPress on your browser.

### 2.0 <u>Log-in</u>

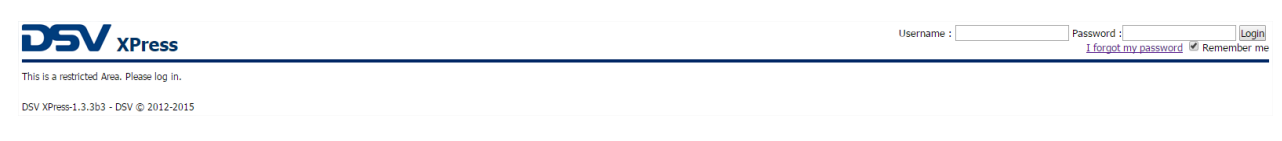

Please login with your Username and Password as supplied by DSV.

#### 2.1 Reset and change your password

In case you forgot your password, please choose the *I forgot my password* function. On the following page please enter your user name and click the *Submit* button.

Within a few moments you will receive an e-mail, containing a temporary password.

| DSV XPress                           |
|--------------------------------------|
| RESET PASSWORD                       |
| Username : Submit Reset              |
| DSV XPress-1.3.3b3 - DSV © 2012-2015 |

The new temporary password enables you to log in. You will be asked to set a new individual password. Please note that the password requires being between 8 and 12 characters long and needs to contain at least one capital character, as well as a number. Example: **P**assword**1** 

Once you logged in successfully, you can change your password at any time by clicking *Change Password*.

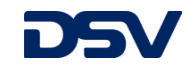

#### 3.0 Home Screen

DSV's XPress Booking Portal offers many functions to make Courier Shipping as easy as possible. The *Home* screen gives access to those features, which will be explained in this customer user guide.

| <b>DSV</b>       | XPress                                        |                                                                                                    |
|------------------|-----------------------------------------------|----------------------------------------------------------------------------------------------------|
| 🎯 Booking 🛛 🔳 Ra | te Calculator 🔰 🚓 Manifest 🛛 😭 Operations 🔹 🛃 | , jinoices Search Logged as 1 (pressdemodus_)bi) 💁 Change password 🥒 Loggel ( 💷 💶 💷 📰 🚍 🖬                                                                                                    |
| EXPORT] SHIPH    | IENT ENTRY SHIPMENTS LIST                     |                                                                                                    |
| New Export O Net | w Import 🥜 Edit 🔕 Cancel 🔚 Save 🛛 🛒 Estimate  | Price 📀 Print/Book 📀 Some rotions •   Addiens •                                                                                                    |
| General E-Doc    |                                               |                                                                                                    |
| E)               | (PORT SHIPMENT                                | 3. D3Y Service Options                                                                                                    |
| 1. Origin        |                                               | v 🦉 Sheprog naturations                                                                                                    |
| Bill To:*        | XPressdemo combined DSV P/U                   | 4. Packages/Weights 8. Dimensions                                                                                                    |
|                  | Nirostastrasse 3                              | Dimensions: Cm V Weight: KG V                                                                                                    |
| Dishuar          |                                               | Nor Packing Type L W H V(P) G.Weight* Ch.Weight*                                                                                                    |
| Ріскор:          | xpressoemo 🖸                                  | b 1 0 0 0 0 0 0 0 0 0 0 0 0 0 0 0 0 0 0                                                                                                    |
| Company warne:   | XPressemo combined DSV P/0                    |                                                                                                    |
| ADDITESS.        | NITOSLIBU ASSE 3                              |                                                                                                    |
|                  |                                               | S. Comparison and the second section of the second section of the section of the section of the se |
| Country/State:*  | Germany   DE                                  |                                                                                                    |
| Zip code/City:*  | 47807 Krefeld                                 |                                                                                                    |
| Contact:*        | Harun Uludag 🗠 📀                              |                                                                                                    |
| Email:           | harun.uludag@de.dsv.com                       | 6. Billing & Insurance                                                                                                    |
| Phone:*          | 49 21517371714                                | Reight pad by: Origin Y                                                                                                    |
| 2. Destination   |                                               | Duties & taxes paid by: Destination V Payor Account: Account Country: Account Country: Account Zip Code:                                                                                                    |
| Consignee:       | S. 19                                         | Insurance:   No  Ves                                                                                                    |
| Company Name:*   | (mandatory)                                   | Add reference 🗟 Remove reference                                                                                                    |
| Address:*        | Enter a location (mandatory)                  | Qualifier Test<br>Disease Def                                                                                                    |
|                  |                                               | a tuyan a na<br>Shipori S Ref                                                                                                    |
|                  |                                               |                                                                                                    |
| Country/State:   | (mandatory)                                   |                                                                                                    |
| Contact*         | (mandatory)                                   |                                                                                                    |
| Email:           | Notifications                                 | 7. Pick up Booking                                                                                                    |
| Phone:*          | (mandatory)                                   | Pickup Request:                                                                                                    |
|                  |                                               | Collect day:* 2017/02/01 Between:*! (mandatory) v and:* (mandatory) v                                                                                                    |
|                  |                                               | Handing / Rokep instructions                                                                                                    |
|                  |                                               |                                                                                                    |

The following modules are available through the main navigation bar:

| Module              | Description                                              |
|---------------------|----------------------------------------------------------|
| Booking or DSV Logo | Return to starting page of XPress                        |
| Rate Calculator     | Calculate agreed shipping rates                          |
| Manifest            | Daylist for handing over your shipments to the courier   |
| Operations          | Access to shipment upload facility and other admin menus |
| Invoices Search     | View and download invoices                               |
| Change Password     | Set your individual password                             |
| Logoff              | Close XPress                                             |

The user surface is split into two different categories. The *Shipment Entry* and the *Shipment List*. The *Shipment Entry* offers the following tools:

| Button       | Description                                                      |
|--------------|------------------------------------------------------------------|
| New Export   | Enter a new export shipment                                      |
| New Import   | Enter a new import shipment                                      |
| Edit         | Apply modifications to existing shipments                        |
| Cancel       | Cancel applied modifications                                     |
| Save         | Save entered data                                                |
| Save options | Save a shipment/template with selected optional actions executed |
| Print/Book   | Book shipment, print label                                       |
| Actions      | Upload documents and print labels                                |

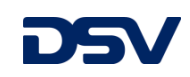

## 4.0 Shipment Entry

|                                                                                                    | Booking 🛛 🗮 Ra  | ate Calculator 🛛 🚙 Manifest 🛛 🔮 Operations 🔹 🧯 | , Invices Search Logged as : [spressdemodus_bk] 🤮 Change password 🍠 Loggeff 🔛 📘 🚍 🚍                        |
|----------------------------------------------------------------------------------------------------|-----------------|------------------------------------------------|----------------------------------------------------------------------------------------------------|
|                                                                                                    | 1 SHIP          | MENT ENTRY SHIPMENTS LIST                      |                                                                                                    |
| CENCE         Difference dyname         Difference dyname         Diffe                                                                                                    | New Export      | ew Import 🥜 Edit 🔕 Cancel 🔚 Save 🛛 🛒 Estima    | PRice 📀 Print/Book 📀 Same options + 🛛 Actions +                                                            |
|                                                                                                    | - Doc           | 1                                              |                                                                                                    |
|                                                                                                    | E)              | KPORT SHIPMENT                                 | 3. DSV Service Options                                                                                     |
|                                                                                                    | . Origin        |                                                | Shipping instructions                                                                                      |
| Pickers       @ vesters       0 vesters       0 vesters                                                                                                    | Bill To:*       | XPressdemo combined DSV P/U                    | 4. Packages/Weights & Dimensions                                                                           |
| Apply relationary         Note / Productionary         Note / Productionary         Note / Produ                                                                                                    |                 | Nirostastrasse 3                               | Dimensions: Cm V Weight: K                                                                                 |
| Pickage       Pickage       I       0       0       0       0       0       0       0         Cordparition       Meademan canded D69 MPU       Meademan canded D69 MPU                                                                                                    |                 | 47807 Krefeld Germany                          | Nor         Peding Type         L         W         H         V (№)         G. Weight*         Ch. Weight* |
| General Yome     Presidence combined DN PU/     I Presidence Combined DN PU/       Address *     Note State State                                                                    | Pickup:         | xpressdemo 🗠 🖸                                 |                                                                                                    |
| Address Nicolations I   Address Nicolations I   Control State Nicolations I   Control State Nicolations I   Control State Nicolations I   Runs Nicolations I   Runs Nicolations I <                                                                                                    | Company Name:*  | XPressdemo combined DSV P/U                    | 1 Package 0.000 0.00 0.00                                                                                  |
| Country (State: Semany (DE )   Country (State: Semany (DE )   20 code(x)* 4307 _ Soudd   Point: 4307 _ Soudd   Point: 4307 _ Soudd   Point: 10 code(x)*   Absen: Finding & Senance   Point: 10 code(x)*   Absen: Finding & Senance   Point: 10 code(x)*   Absen: Finding & Senance   Point: 10 code(x)*   Absen: Finding & Senance   Control (Indiany) Point:   Absen: Finding & Senance   Control (Indiany) Point:   Control (Indiany) Point:   Point: <td>iddress:*</td> <td>Nirostastrasse 3</td> <td></td>                                                                                                    | iddress:*       | Nirostastrasse 3                               |                                                                                                    |
| Contry/State Granwiny IDE   Granket Warren Wolde   Contact Warren Wolde   Granket Warren Wolde   Phone* 49   2512727214 5   Bission Solitication   Phone* 49   2512727214 5   Bission Solitication   Phone* 40   20 contry/Ince* Fraging and frage   Constraine* Frage   Constraine* Frage   Constraine* Frage   Constraine* Frage   Constraine* Frage   Constraine* Frage   Constraine* Frage   Constraine* Frage   Constraine* Frage   Constraine* Frage   Phone* Frage   Constraine* Frage   Frage Frage   Frage                                                                                                    |                 |                                                | 5. Commodifies                                                                                             |
| County UR Genmary UR   County County Para   County Ranue   Bane Facination   Facination Facination   Consignere: Facination   Consignere: Facination                                                                                                    |                 |                                                | 🕒 🖯 🏦 Commodity catalogue 🛅 🍰 Edit Proforma/Commercial Inscice Currency: EUR                               |
| Dig ood/op/met 41007   Dig ood/op/met 6.88ms/a favarance   Ense: 1251272714   Phone* 1251272714   Phone* 1251272714   Phone* 1251272714   Phone* 1251272714   Phone* 1251272714   Phone* 1251272714   Phone* 1251272714   Phone* 1251272714   Phone* Phone*   Phone* Phone**   Phone* Phone**   Phone* Phone**   Phone* Phone**   Phone** Phone***   Phone** Phone***                                                                                                    | Country/State:* | Germany   DE                                   | Description of Goods * Country of Origin Value MRN                                                         |
| Gordat <sup>1</sup> Munu Mudog <sup>1</sup> Binis Munu Mudog <sup>1</sup> Pinet <sup>1</sup> 2 255727274     Pinet <sup>1</sup> 2 255727274     Pinet <sup>1</sup> Pinet <sup>1</sup> </td <td>lip code/City:*</td> <td>47807 Krefeld</td> <td></td>                                                                                                    | lip code/City:* | 47807 Krefeld                                  |                                                                                                    |
| Binli Bauxudagdo.dm.com Seling la laserance   Binli Binli (mandatory)   Control (mandatory) Al forburge record   Control (mandatory) Al forburge record                                                                                                    | Contact:*       | Harun Uludag 📉 🛇                               |                                                                                                    |
| Nove" 40 12151777.714 Proper participants   2. Destanative Delete tawe part part by Destanative   Consequence Image: Tawe participants Proper participants   Consequence Image: Tawe participants   Consequence Image: Tawe participants                                                                                                    | mail:           | harun.uludag@de.dsv.com                        | 6. Billing & Insurance                                                                                     |
| 2. Bottavion     2. Bottavion        Consigned:     Constrained:                                                                                                    | hone:*          | 49 21517371714                                 | Freight paid by: Origin ~                                                                                  |
| Consignee: Image: Image:                     | . Destination   |                                                | Duties & taxes paid by: Destination 🛩 Payor Account: Account Country: 🛛 🛩 Account Zip Code:                |
| Company Name*     (mandatory)     Ald Indivinos       Address*     Entra is Confor (mandatory)     Ald Indivinos       Company Name*     (mandatory)       Company Name*     Indivinos       Company Name*     Indivinos       Company                                                                                                    | Consignee:      |                                                | Insurance:                                                                                                 |
| Address     Entra S location (mondatory)     Questries       Goundation     Supports Ref       Supports Ref     Supports Ref       Supports Ref     Supports Ref                                                                                                    | Company Name:*  | (mandatory)                                    | Add reference Tenner reference                                                                             |
| Country/State:   Country/State:  Country/State:  Country/State | kddress:*       | Enter a location (mandatory)                   | Qualifier Test                                                                                             |
| Courty/State:*     [mandatory]       Zo code/Opr*     [mandatory]       Contact:*     [mandatory]       Contact:*     [mandatory]       Final:     [mandatory]       Phone:*     [mandatory]                                                                                                    |                 |                                                | Shipper's Ref                                                                                              |
| Control State*              (mardatary)             (mardatary)             (mardatary                                         |                 |                                                |                                                                                                    |
| Zpo code(Cby*                                                                                                    | Country/State:* | (mandatory) ~ ~                                |                                                                                                    |
| Contact**     (mandatory)     *       Brail:     2. Rokup Booking       Phone**     (mandatory)       Phone**     Collect day**    Betweens**(mandatory) * and**(mandatory) *                                                                                                    | tip code/City:* | (mandatory)                                    |                                                                                                    |
| Binal:     Image: Collect day:*     Image: Collect day:*     Image: Collect day:*                                                                                                    | Contact:*       | (mandatory) ··· O                              |                                                                                                    |
| Phone:* [fmandatory] Pickup Request: [J] Collect day:* 2017/02/01  Between:* [mandatory]  and:* (mandatory)                                                                                                    | mail:           | V Notifications                                | 7. Pick up Booking                                                                                         |
| context day:* 2017/02/01 Setween:* (mandatory) in and:* (mandatory) in                                                                                                    | hone:*          | (mandatory)                                    | Pickup Request:                                                                                            |
|                                                                                                    |                 |                                                | Lonect day: 2017/02/01 Between: "(mandatory) and:" (mandatory) and: "(mandatory) and:" (mandatory) a       |

In order to create a package label for shipping please click on *New Export* or *New Import* and select a shipper's address (if not defaulted), enter a destination address (can be selected from address book) and provide the necessary shipment details.

## 4.1 Shipping- and pick-up address

| 1. Origin       |                                                 |
|-----------------|-------------------------------------------------|
| Bill To:*       | 6400000000   XPressdemo DSV Label 🤍 🥔           |
|                 | Nirostastrasse 3<br>47807 Krefeld Germany       |
| Pickup:         | xpressdemo 🗸 😮                                  |
| Company Name:*  | XPressdemo DSV Label                            |
| Address:*       | Nirostastrasse 3                                |
|                 |                                                 |
| Country/State:* | Germany   DE                                    |
| Zip code/City:* | 47807 Krefeld                                   |
| Contact:*       | XPress Demo 🗸 🔾                                 |
| Email:          |                                                 |
| Phone:*         | 49 123456789                                    |
|                 | Save new / update existing address book entry 🥅 |

You can enter an alternative pick-up address if you would like DSV XPress to collect from a different location. Click the green plus button (1) to enter a different pick-up address or select a saved address from the drop down menu. If you would like to save a new address or update an existing address please tick the option *Save new / update existing address book entry.* The main address cannot be changed.

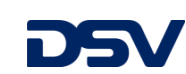

## 4.1.1 Select or enter a pick-up contact

The section *Pick-up contact* enables you to enter an alternative contact and phone number, which will be shown on the label. If you would like to select an existing alternative pick-up contact, please choose from the drop down menu.

Click the green plus button (2) to enter a new pick-up contact. If you would like to save a new pick-up contact or update an existing pick-up contact please tick the option Save new / update existing address book entry.

| 1. Origin       |                                                 |
|-----------------|-------------------------------------------------|
| Bill To:*       | XPressdemo combined DSV P/U                     |
|                 | Nirostastrasse 3<br>47807 Krefeld Germany       |
| Pickup:         | xpressdemo 🗸 📀                                  |
| Company Name:*  | XPressdemo combined DSV P/U                     |
| Address:*       | Nirostastrasse 3                                |
|                 |                                                 |
|                 |                                                 |
| Country/State:* | Germany   DE                                    |
| Zip code/City:* | 47807 Krefeld                                   |
| Contact:*       | XPress Demo 🗸 📀                                 |
| Email:          |                                                 |
| Phone:*         | 49 123456789                                    |
|                 | Save new / update existing address book entry 🕅 |

### 4.1.2 Billing address

Your billing address will be shown in full detail if you use your mouse to hover over the *Bill To* address.

| 1. Origin                 |                                                                     |
|---------------------------|---------------------------------------------------------------------|
| Bill To:*                 | XPressdemo combined DSV P/U                                         |
|                           | Nirostastrasse 3<br>47807 Krefeld Germany                           |
| Pickup:                   | XPressdemo combined DSV P/U<br>xr Nirostastrasse 3<br>Krefeld 47807 |
| Company Name <sup>*</sup> | vd Germany                                                          |

#### 4.2 Destination address

The destination address can either be entered manually or chosen from the address book by clicking the magnifying

glass . Alternatively you can use the quick search by typing a consignee (short)name in the entry field *Consignee.* 

In order to save a newly entered consignee address to your address book please tick the option *Save new / update existing address book entry.* 

In case you would like to amend an existing destination address please choose it from the address book and tick the option *Save new / update existing address book entry* 

| 2. Destination  |                                                 |
|-----------------|-------------------------------------------------|
| Consignee:      | ۹ 🖉                                             |
| Company Name:*  | (mandatory)                                     |
| Address:*       | Enter a location (mandatory)                    |
|                 |                                                 |
|                 |                                                 |
| Country/State:* | (mandatory) 💌                                   |
| Zip code/City:* | (mandatory)                                     |
| Contact:*       | (mandatory)                                     |
| Email:          | V Notifications                                 |
| Phone:*         | (mandatory)                                     |
|                 | Save new / update existing address book entry 🥅 |

in order to update the existing record. For removing an address from the current shipment entry you just

need to click the rubber button

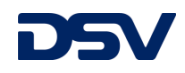

## 4.2.1 Notification e-mails

| NC | TIFICA | TIONS    |        |                   |              |           |          |           |      |
|----|--------|----------|--------|-------------------|--------------|-----------|----------|-----------|------|
|    | 🥖 Edit | 🔀 Cancel | E Save | Add Notifications | 🗑 Remove Not |           |          |           |      |
| 1  | Email  |          |        |                   |              | Departure | Delivery | Exception | Edoc |

The Notifications button allows you to enter e-mail addresses which you would like to supply with one or multiple oft the following notifications:

- Departure: Shipping advice
- Delivery: Proof of Delivery
- Exception: Information about delays or any other exception
- E-Doc: Uploaded documents will be sent to the e-mail recipient automatically. Please see chapter 3.9 for further information.

#### 4.3 DSV Service Options

| 3. DSV Service Options                    |         |                       |
|-------------------------------------------|---------|-----------------------|
| DSV XPress                                | × 9     | Shipping instructions |
| Exempted Quantity or<br>Perishable Cargo: |         |                       |
| Shipment Content:                         | Ocument | Parcel                |
| Time Option                               |         |                       |

- Dangerous goods (EQ) or perishable goods
- Shipment Content: Parcels (goods), Documents or Envelope (up to 300g shipment weight)
- If you need to have your shipment delivered before a certain time, please choose one of the time options. Service availability depends on the destination area.
- Service: Depending on the destination area you can choose between different DSV XPress Services.

| DSV XPress         | ~ |
|--------------------|---|
| DSV XPress         |   |
| DSV XPress Economy |   |

#### 4.3.1 Shipping instructions

| If you would like to give shipping |
|------------------------------------|
| instructions to DSV XPress, please |
| provide these under Shipping       |
| Instructions.                      |

| 3. DSV Service Options |   |   |                       |
|------------------------|---|---|-----------------------|
| DSV XPress             | • | 9 | Shipping instructions |

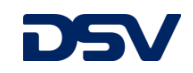

## 4.4 Packaging details

| 4. Packages/Weights & Dimensions |           |              |   |   |   |        |             |            |  |  |
|----------------------------------|-----------|--------------|---|---|---|--------|-------------|------------|--|--|
| • f                              |           |              |   |   |   |        |             |            |  |  |
|                                  | Nbr       | Packing Type | L | w | н | V (M³) | G. Weight * | Ch. Weight |  |  |
| $\triangleright$                 | 1         |              | 0 | 0 | 0 | 0      | 0           | 0          |  |  |
|                                  | 1 Package |              |   |   |   | 0.000  | 0.00        | 0.00       |  |  |

- Nbr. Number of packages
- Packing Type: choose packing type from drop down menu if choice is maintained on database (not mandatory)
- L / W / H: Please enter dimensions length, width, height in cm -
- G. Weight: Actual gross weight -
- If you would like to add additional lines to add further pieces to your shipment, please click the green \_

plus button 🙆. For deleting lines/pieces, please click the bin button 🧧

Weights and dimensions are defaulted to show in kg and cm.

| Dimensions: | cm | Weight: | KG |
|-------------|----|---------|----|

## 4.5 Commodities

| Please enter a                            | 5. Commodities                                                 |                   |       |     |  |  |  |  |  |
|-------------------------------------------|----------------------------------------------------------------|-------------------|-------|-----|--|--|--|--|--|
| description of goods, a country of origin | 💿 👸 🖆 Commodity catalogue 📄 🔒 Edit Proforma/Commercial Invoice |                   |       |     |  |  |  |  |  |
| and a value if your shipment will be      | Description of Goods *                                         | Country of Origin | Value | MRN |  |  |  |  |  |
|                                           | default goods                                                  | DE                | 0     |     |  |  |  |  |  |
| shipped to a non-EU                       |                                                                |                   |       |     |  |  |  |  |  |

The currency code shows your home currency as a default. Different currencies can be chosen from a drop down menu.

| Currency: | EUR | ~ |
|-----------|-----|---|

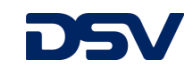

destination.

## 4.5.1 Description of goods

| Description of Goods * | Country of Origin | Value | MRN            |
|------------------------|-------------------|-------|----------------|
| Engine spare parts     | DE                | 1000  | 12DE123456780E |

Description of goods: Please enter a precise goods description. DSV XPress' customer service can set up a default description on request

Country of origin: defaulted to show your home country

Value: Please enter the goods value

MRN no.: Required if an export customs clearance needs to be done for your shipment

If you would like to select a goods description from your commodity catalogue, please click on the commodity catalogue button:

#### 🛉 Commodity catalogue

Please select your shipper organization and click *"Search"*:

- For adding new items please click *Edit* and *New*
- Confirm your entry by clicking Save
- Select the required goods description and click Select to show the selected description on your shipment.

| ip<br>Se | pper : 6499999999   XPress DE    | Demo Account DSV LABEL |                |                   |  |
|----------|----------------------------------|------------------------|----------------|-------------------|--|
| ] (      | COMMODITY CATALOGUE              |                        |                |                   |  |
| 9        | Edit 🙁 Cancel 📄 Save 🛞 New       | 🗒 Remove               |                |                   |  |
|          | Shipper                          | Description of Goods   | Commodity Code | Country of Origin |  |
| 1        | 6499999999   XPress DE Demo Acco | engine spare parts     |                |                   |  |
| 2        | 6499999999   XPress DE Demo Acco | music instrument       |                | IR                |  |
| 3        | 6499999999   XPress DE Demo Acco | tyres                  | 80798090       | DE                |  |
| 4        | 6499999999   XPress DE Demo Acco | Laptop                 | 12312351253    | IN                |  |
| 5        | 6499999999   XPress DE Demo Acco | ship spares            | 12             | DE                |  |
|          |                                  |                        |                |                   |  |

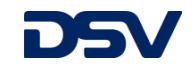

## 4.5.2 Generate a Proforma-/Commercial Invoice

If you would like to generate a proforma or commercial invoice, please tick the box Proforma Invoice:

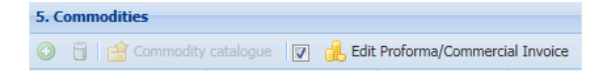

Once the box is ticked a pop-up window will allow you to add and edit invoice details:

| nvoice Type:       |                |                  | Invoice | Remarks       |            |       |                   |                |              |
|--------------------|----------------|------------------|---------|---------------|------------|-------|-------------------|----------------|--------------|
|                    | Proforma Invoi | ice 🔉            | Rema    | ark Catalogue |            |       |                   |                |              |
| nvoice Number:     |                |                  |         |               |            |       |                   |                |              |
| ignature:          | DSV XPress     |                  |         |               |            |       |                   |                |              |
| nvoice Date:       | 2015/10/19 14  | :33:35           | 9       |               |            |       |                   |                |              |
| ncoterm:           | DAP            |                  |         |               |            |       |                   |                |              |
| ype of Export:     | Permanent      |                  |         |               |            |       |                   |                |              |
| xport Reason:      | Sample         |                  |         |               |            |       |                   |                |              |
| urrency:           | EUR            |                  | 1       |               |            |       |                   |                |              |
| nvoice Lines       |                |                  |         |               |            |       |                   |                |              |
| Add line           | Remove line 💾  | Commodity catalo | gue     |               |            |       |                   |                |              |
| escription of Good | ls             | Quantity         | UOM     | Net Weight    | Unit price | Value | Country of Origin | Commodity Code | MRN          |
| ingine spare parts |                | 0                | Pieces  | 0             | 0          | 1000  | DE                |                | 12DE1234567. |

Please enter the following details:

- Invoice Type: Select if your invoice should be a proforma or commercial invoice
- Invoice number: Enter an invoice number
- Signature
- Invoice Date
- Incoterm: Please choose one. Default is DAP
- Type of Export
- Export Reason
- Currency

In order to create individual invoice lines, please click *Add line*. In case you have already quoted details like goods description, country of origin, goods value and MRN, these will be populated from the shipment entry screen. You can also choose items from your goods catalogue and add them to the invoice.

The following details are mandatory for each line item: goods description, quantity, unit of measurement, net weight, unit price and country of origin. The commodity code is optional.

If you would like to save new or choose from existing text templates you can click the button *Remark* catalogue Remark Catalogue.

Once you completed your entry, please click *Save*. Your entries will be saved and you will be redirected to the shipment entry screen.

The invoice will be shown as a PDF document, as soon as you finish your shipment entry by clicking *Print/Book.* 

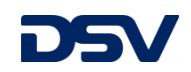

## 4.6 Billing and Insurance

| 6. Billing & Insurance  |                 |               |                  |                  |       |                                       |  |  |  |  |
|-------------------------|-----------------|---------------|------------------|------------------|-------|---------------------------------------|--|--|--|--|
| Freight paid by:        | Origin          | ~             |                  |                  |       |                                       |  |  |  |  |
| Duties & taxes paid by: | Destination     | ✓ Payor Accor | unt:             | Account Country: |       | <ul> <li>Account Zip Code:</li> </ul> |  |  |  |  |
|                         | Split Duties    | and Taxes     |                  |                  |       |                                       |  |  |  |  |
| Insurance:              | No              | Yes           | Declared Value:* | 1500             | EUR 💙 |                                       |  |  |  |  |
| 🔾 Add reference 🛛 📆 Re  | emove reference |               |                  |                  |       |                                       |  |  |  |  |
| Qualifier               | Text            |               |                  |                  |       |                                       |  |  |  |  |
|                         |                 |               |                  |                  |       |                                       |  |  |  |  |
| Shipper's Ref           |                 |               |                  |                  |       |                                       |  |  |  |  |

*Freight paid by:* Depending on your agreement with DSV XPress, you can choose who will pay for freight charges. If the consignee or a third party will pay for freight charges, please enter the payer's carrier account number, country of residence and the zip code which the account is registered with.

*Duties & Taxes paid by:* Depending on your agreement with DSV XPress, you can choose who will pay for duties and taxes. If the shipper or a third party will pay for duties and taxes, please enter the payer's carrier account number, country of residence and the zip code which the account is registered with.

Transport insurance: Please advise if you would like to cover insurance for your shipment

| If you would like to add a reference to your shipment, please click the button Add reference O Add | reference |
|----------------------------------------------------------------------------------------------------|-----------|
| To remove a reference, please click the button <i>Remove reference</i> Remove reference            |           |

The Shipper's reference will be shown on the shipping label and the freight invoice.

#### 4.7 Request a collection and book shipment

| Please enter a collection date | 7. Pick up Booking          |            |                 |               |                  |
|--------------------------------|-----------------------------|------------|-----------------|---------------|------------------|
| and time for your shipment, if | Pickup Request:             |            |                 |               |                  |
| not done already with a        | Collect day:*               | 2017/02/01 | Between:* 14:00 | ➤ and:* 17:00 | 0 🗸              |
| previous shipment entry. If    | Handling / Pickup instructi | ons        |                 |               |                  |
| you have agreed on a daily     |                             |            |                 |               |                  |
| collection with DSV XPress,    |                             |            |                 |               |                  |
| this step will be auto-filled. |                             |            |                 | 📀 Print/Book  | ⊘ Save options • |

By clicking *Handling / Pickup Instructions* you can enter instructions which are relevant for handling and/or collection.

Please make sure your collection time window allows a minimum of two hours.

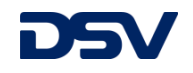

## 4.8 Print a label and estimate shipping charges

Once you have saved your shipment entry you can estimate the shipping charges by clicking *Estimate Price* 

Estimated charges like the fuel surcharge and insurance will be shown in a pop-up window.

In order to create the shipping label, please click *Print/Book* . If you would like to skip the price estimation you can click *Print/Book* directly, without having to save the shipment first.

Your browser's pop-up blocker should allow DSV XPress' websites to show the shipping label on screen correctly.

The shipping label will be shown in an A4 format. If you would like to print labels on a thermal printer, the label size can be changed by sending a request to your local DSV XPress customer service.

Your thermal printer should be set up as follows for printing DSV XPress shipping labels:

- Select your thermal printer
- Labels should be printed in *actual size*
- The page orientation should be set to portrait
- Access the printer settings
- Print speed and temperature should be set to the manufacturer's recommendation
- Please set the paper format to inches
- The paper format should be set to 4" x 8"
- Confirm the settings with a click on OK and start the print process by clicking Print

| Print                                                                                                    |                                                                                                    |                                                                                                    |
|----------------------------------------------------------------------------------------------------|----------------------------------------------------------------------------------------------------|----------------------------------------------------------------------------------------------------|
| Printer Zebra GK420d - ZPL    Prigter Zebra GK420d - ZPL    Prigter Adv Copies:   Pages to Print  Adv Copies:   Pages to Print  Adv Courrent page  Pages 1  More Options  Page Sizing & Handling  Size Poster Multiple Booklet  Fit Adv Adv Adv Booklet  Fit Adv Adv Booklet  Page Sizing & Handling Page Sizing & Handling Page | anced Help ()<br>lack and white)<br>Comments & Forms<br>Document and Markups<br>Summarize Comments<br>Document: 8.3 x11.7 in<br>41 x 8 Inches<br>Document: 8.3 x11.7 in<br>41 x 8 Inches<br>Document: 8.3 x11.7 in<br>41 x 8 Inches<br>Document: 8.3 x11.7 in<br>41 x 8 Inches<br>Document: 8.3 x11.7 in<br>41 x 8 Inches<br>Document: 8.3 x11.7 in<br>41 x 8 Inches<br>Document: 8.3 x11.7 in<br>41 x 8 Inches<br>Document: 8.3 x11.7 in<br>41 x 8 Inches<br>Document: 8.3 x11.7 in<br>41 x 8 Inches<br>Document: 8.3 x11.7 in<br>41 x 8 Inches<br>Document: 8.3 x11.7 in<br>41 x 8 Inches<br>Document: 8.3 x11.7 in<br>Document: 8.3 x11.7 in<br>Document: 8. | Page Setup       Graphics       Stock       Options       About         Stock       Name:       4 x 8 (101.6 mm x 203.2 mm)       Image         New       Edit       Delete         Preview       Orientation       Effects         Image       Image       Image         ALE       Landscape       Negative |
| Crientation: <ul> <li>Auto portrait/landscape</li> <li>Portrait</li> <li>Landscape</li> </ul>                                                                                                    | C Pagel of 1                                                                                                    | Preset Name: <current settings=""> <ul> <li>Manage</li> <li>Advanced Options</li> </ul> <li> @ 1998-2014 Seagul Scientific, Inc.,<br/>Authors of the BarTender® label software. OK Carped Areky Help</li></current>                                                                                          |
| Page <u>S</u> etup                                                                                                    | Print Cancel                                                                                                    | OK Cancel Apply Help                                                                                                    |

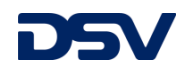

## 4.9 <u>Save Options</u>

| [EXPORT] SHIPMENT ENTRY     [] SHIPMENTS LIST              |      |                      |                                                              |
|------------------------------------------------------------|------|----------------------|--------------------------------------------------------------|
| 💿 New Export 💿 New Import 🥜 Edit 😢 Cancel 🔚 Save 🛛 🛒 Estin | mate | Price 📀 Print/Boc    | Save options -                                               |
| General E-Doc                                              |      |                      | Save                                                         |
| EXPORT SHIPMENT                                            |      | 3. DSV Service Optic | <ul> <li>✓ Print/Book</li> <li>✓ Save as template</li> </ul> |
| 0. Shipment Template                                       |      | DSV XPress           | Template name : Template 1                                   |
| (Choose shipment template)                                 | ~    | Shipment Content:    | Default template Share with my users                         |
| 1. Origin                                                  |      | Time Option          | Copy shipment 1                                              |
| Bill To:* XPressdemo combined DSV P/U                      | >    | 4. Packages/Weigh    | © ок                                                         |
|                                                            |      | 😳 📋 🌼 Actions        |                                                              |

Chose which steps you want XPress to execute once you have completed your entry.

- Save: Save shipment only
- Print/Book: Saves and books the shipment and produces a shipping label
- Save as template: Saves your current shipment entry as a template for future use (see chapter 4.10 Shipment templates)
- Default template: Saves your current shipment entry as a default template for future use (see next chapter)
- Share with my users: Makes your template available for your sub-users (for admins only)
- Copy shipment: Creates 1 to 10 copies of your current entry, which will be saved to your shipment list ready for use. If you have ticked *Print/Book*, the system will book the copy shipments and produce labels for the individual shipments

#### 4.10 Shipment Templates

XPress allows saving up to 10 shipment templates (for import and export each) for speeding up your future shipment entries. Use the save option *Save as template* (see chapter 4.09 Save Options) in order to save all or single items of the following to your template:

- Origin address
- Destination address
- Service level (only available if destination country is selected)
- Package count, weights and dimensions (only available if service is selected)
- Commodities incl. invoice details
- Billing and insurance settings
- References

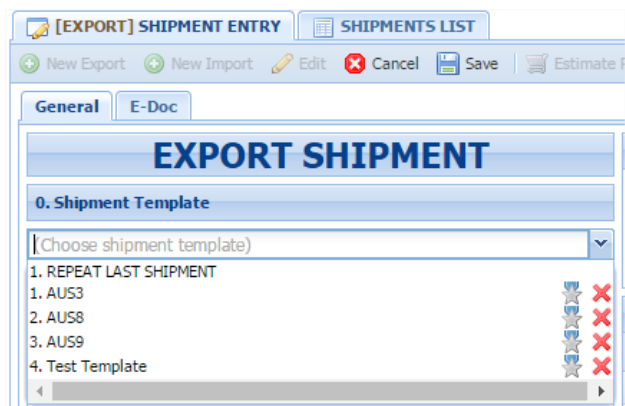

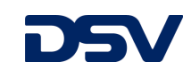

Once you have entered the data you would like to save to your template please click *Save Options* and select *Save as template*. If it is a new template enter a name for your template. If you would like to update an existing entry please select the record to be updated

from the dropdown menu.

It is furthermore possible to define your template as a default for every shipment entry – please select *Default template* if your template should be used for every shipment entry.

Admin booking users can share templates with the users they have created.

For selecting an existing template as your default shipment template, please select it as a favourite by clicking the star button  $\frac{1}{2}$ .

Templates can be deleted by clicking the red X button X.

| Save options       |                     |
|--------------------|---------------------|
| Save               |                     |
| Print/Book         |                     |
| Save as template   |                     |
| Template name :    | Test Template 💌     |
| 🔲 Default template | Share with my users |
| OK OK              |                     |

| General      | E-Doc      |         |     |       |       |
|--------------|------------|---------|-----|-------|-------|
|              | EX         | PORT    | SHI | PMENT |       |
| 0. Shipmer   | nt Templa  | te      |     |       |       |
| (Choose sh   | nipment te | mplate) |     |       | ~     |
| 1. REPEAT L  | AST SHIPM  | ENT     |     |       |       |
| 1. AUS3      |            |         |     |       | - 🚊 🟅 |
| 3. AUS9      |            |         |     |       |       |
| 4. Test Temp | olate      |         |     |       |       |
|              |            |         |     |       | •     |

### 4.11 <u>E-Docs</u>

| General E-Doc                                 |      |  |           |  |             |  |  |  |
|-----------------------------------------------|------|--|-----------|--|-------------|--|--|--|
| Documents                                     |      |  |           |  |             |  |  |  |
| 🖉 Upload Document 📲 Remove Document 🤹 Refresh |      |  |           |  |             |  |  |  |
|                                               | Туре |  | File name |  | Description |  |  |  |

The E-Doc tab allows you to upload shipment specific documents, such as delivery notes, packing lists etc.

For doing so please open the *E-Doc* tab of a shipment and click *Upload Document* 

| PLOAD DOCUMENT |                  |        |             |
|----------------|------------------|--------|-------------|
| Document type: | Packing List     |        | ~           |
| Description:   | Packing List 123 |        |             |
| File:          |                  |        | Select file |
|                |                  | Cancel | Save        |

In the next step please specify the *Document Type*, add a *Document Description* and confirm the location of the file to be uploaded on your local drive. By clicking *Save* the document will be uploaded to DSV XPress and stored in the shipment's E-Docs.

In case you would like the system to send the uploaded document to an e-mail recipient, this can be done as explained in chapter 3.2.1.

Once the documents are uploaded you will need to Save the shipment details.

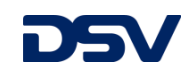

## 5.0 Rate Calculator

The *Rate Calculator* is a tool to estimate shipping prices, based on your tariff, agreed with DSV. In order to get access, please click on *Rate Calculator* Rate Calculator.

Please enter the following details and confirm your inquiry by clicking Check Rates.

- Import or Export
- Origin or Destination country, depending on Import or Export
- Shipper (only in case you have got multiple shipping organizations)
- DSV Service
- Package type: Envelope, Documents or Parcels (goods)
- Packaging details
- Insurance value, in case you would like to cover insurance

The result grid will show your agreed DSV XPress shipping rate. In addition the system will show the fuel surcharge, service options and ancillary surcharges (click on .).

| DSV ×                    | Press               |                    |                      |                     |                   |                |        |         |            |       |     |            |
|--------------------------|---------------------|--------------------|----------------------|---------------------|-------------------|----------------|--------|---------|------------|-------|-----|------------|
| 🎯 Booking 🛛 🔳 Rate       | e Calculator 🔰 🚐 M  | Manifest 🔰 嬁 Op    | erations 🗸 🛛 🕕 Ir    | ivoices Search      |                   |                |        |         |            |       |     |            |
|                          |                     |                    |                      |                     |                   |                |        |         |            |       |     |            |
| Rate Calculator Criteria | 3                   |                    |                      |                     |                   |                |        |         |            |       |     |            |
| Export/Import:           | Export (E)          | ~                  |                      |                     |                   |                |        |         |            |       |     |            |
| To/From:                 | United States   US  | 5 👻                |                      |                     |                   |                |        |         |            |       |     |            |
| Shipper:                 | 6499999999   XPr    | ress DE Demo Acco  | ount DSV LABEL       | ٩,                  |                   |                |        |         |            |       |     |            |
| Service DSV:             | DSV XPress          | *                  |                      |                     |                   |                |        |         |            |       |     |            |
| Package Type:            | Parcels             | *                  |                      |                     |                   |                |        |         |            |       |     |            |
| Packages:                | 🔾 Add 📋 Rem         | ove                |                      |                     | Dim. Unit:        | cm             | Weight | Unit:   | ٢G         | ~     |     |            |
|                          | Package Nr.         | Length             | Width                | Height              | Volume            | Weight         |        | Chargea | ble Weight |       |     |            |
|                          | 2                   | 40                 | 30                   | 30                  | 0.036             | 3              |        | 7.2     |            |       |     |            |
|                          | 2 Packages          |                    |                      |                     | 0.072             | 6              |        | 14.4    |            |       |     |            |
|                          |                     |                    |                      |                     |                   |                |        |         |            |       |     |            |
|                          |                     |                    |                      |                     |                   |                |        |         |            |       |     |            |
| Insurance:               | 1500                | EUR 💙              |                      |                     |                   |                |        |         |            |       |     |            |
|                          | Check Rates         | Clear              |                      |                     |                   |                |        |         |            |       |     |            |
|                          |                     |                    |                      |                     |                   |                |        |         |            |       |     |            |
| Disclaimer : Rates are   | exclusive of VAT. D | uties and Taxes an | e billed separately. | Ancillary charges a | and additional su | charges may ap | pply.  |         |            |       |     |            |
| Estimate Price           |                     |                    |                      |                     |                   |                |        |         |            |       |     |            |
| Service                  |                     | Freight            |                      |                     | Fuel              |                |        |         | Service    | Optio | ins | Surcharges |

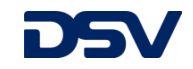

### 6.0 Manifest

If required you can print a Manifest / Daylist, using the *Manifest* Menu. The Manifest can be signed by the driver once the shipments of a day were handed over. Please enter the following details, if not filled automatically:

- ETD (Estimated Time of Departure): Today's date
- Shipper Organization: Your DSV XPress account
- Carrier: Please select carrier if you are not shipping on DSV Labels
- Driver Copy: Please tick, if you would like to print two copies
- E-Mail: Your e-mail address(es), which you would like to provide with a copy of the manifest. Multiple e-mail addresses need to be separated by a comma.
- Once the above details were entered, please click the Submit button in order to create the manifest. It will be sent to the mentioned e-mail address. Alternatively you can download it

from your *report list*. You just need to refresh it by clicking the symbol. Afterwards you

can download the manifest in a PDF format by clicking the 📃 symbol.

| DSV x                 | Press                                                        |      |
|-----------------------|--------------------------------------------------------------|------|
| 🎯 Booking 🛛 🔳 Rate    | : Calculator 🛛 🚓 Manifest 🛛 🚰 Operations 🗸 🔒 Invoices Search |      |
| CARRIER MANIFEST      |                                                              |      |
| ETD:                  | From: 2015/10/20 To: 2015/10/20                              |      |
| Shipper Organization: |                                                              |      |
| Carrier:              | DHL                                                          | ~    |
| Package Type:         | Parcels                                                      |      |
|                       |                                                              |      |
|                       |                                                              |      |
| Driver Copy           |                                                              |      |
| Email:                | kilian.marwege@de.dsv.com                                    | Edit |
| Shipment Type:        | Export (E)                                                   | ~    |
| Submit Reset for      | n                                                            |      |

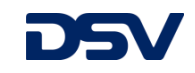

## 7.0 Shipment list

| DSV XPress |                                                                                                    |               |               |            |            |                                  |                 |                  |                    |  |
|------------|----------------------------------------------------------------------------------------------------|---------------|---------------|------------|------------|----------------------------------|-----------------|------------------|--------------------|--|
| ا 🏈        | 🎯 Booking 🔠 Rate Calculator 🛛 🚓 Manifest 🛛 📸 Operations 🗸 🔒 Invoices Search                                            |               |               |            |            |                                  |                 |                  |                    |  |
|            | [EXPORT] SHIPMENT ENTRY     []] SHIPMENTS LIST                                                                         |               |               |            |            |                                  |                 |                  |                    |  |
| 0          | 💿 New Export 💿 New Import 🔄 Show Detail 🌼 Selection 🗸 🔍 Advanced Search LEGEND : CREATED SUBMITED IN TRANSIT DELIVERED |               |               |            |            |                                  |                 |                  |                    |  |
|            | т&т                                                                                                    | Shipment ID 👻 | Creation Date | ETD        | Department | Bill To                          | Bill To Country | Bill To Zip Code | Destination        |  |
|            |                                                                                                    | 427348        | 2015/10/19    | 2015/10/19 | AXE        | XPress DE Demo Account DSV LABEL | DE - Germany    | 40472            | DSV Air & Sea Ltd  |  |
|            |                                                                                                    | 427338        | 2015/10/19    | 2015/10/19 | AXE        | XPress DE Demo Account DSV LABEL | DE - Germany    | 40472            | DSV Air & Sea GmbH |  |

Your shipment list will show all entered shipments of the last 30 days. Older shipments can be searched. Please see next chapter.

The different colours of the individual shipments indicate the shipments' status.

If you would like to show full details of a shipment, please mark it by ticking the box on the left of the entry and click on *Show Detail*. Alternatively you can simply double click the shipment you would like to show the details for.

#### 7.1 Advanced search

| [EXPORT] SHIPMENT ENTRY     SHIPMENTS LIST |                                                                              |  |  |  |  |  |  |  |  |  |
|--------------------------------------------|------------------------------------------------------------------------------|--|--|--|--|--|--|--|--|--|
| O New Export O New Import Show Detail      | 🎲 Selection 🗸 🔍 Advanced Search LEGEND : CREATED SUBMITED IN TRANSIT DELIVER |  |  |  |  |  |  |  |  |  |
| Creation Date From: 09/20/15 To:           | : 10/31/15 🔄 🔍 Search 🔕 Add Search Criteria 🐔 Reset 📧 XLS                    |  |  |  |  |  |  |  |  |  |
| Oriteria List: Shipment #                  | ▼ begins with ▼                                                              |  |  |  |  |  |  |  |  |  |
| Criteria List: Shipper's Reference         | ▼ begins with ▼                                                              |  |  |  |  |  |  |  |  |  |

The *Advanced search* offers a large variety of search criteria. The most common ones are Shipment no., Shipper's reference and AWB no. You can also add more search criteria to narrow down your search.

## 7.2 Batch tracking

| EXPORT] SHIPMENT ENTRY                | PMENTS LIST                        |                  |          |            |           |
|---------------------------------------|------------------------------------|------------------|----------|------------|-----------|
| 💿 New Export 💿 New Import 🔲 Show Deta | il 🔅 Selection 🗸 🔍 Advanced Search | LEGEND : CREATED | SUBMITED | IN TRANSIT | DELIVERED |

For displaying all shipments of the last 30 days, filtered by tracking status, you can click on one of the tracking filter buttons: *Created, Submitted, In Transit* and *Delivered.* 

#### 7.3 Export search results to Excel

Every search result can be extracted into an Excel spread sheet. You just need to execute a shipment

search. Once the results are displayed please click the button. After a short moment of processing the data, the system will offer you to download the file. Please confirm by clicking Yes.

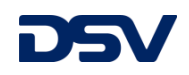

# 8.0 Tracking & Tracing

To show a shipment's tracking you can either click the <sup>1</sup> button on an individual shipment or right-click a shipment and select *Track & Trace*.

| DSV                                              |                                   |                                      |                                     |
|--------------------------------------------------|-----------------------------------|--------------------------------------|-------------------------------------|
| SHPTS ID: 464091 (1ZF0/                          | 1586890617253)                    |                                      |                                     |
|                                                  |                                   |                                      |                                     |
| Current Shipment Statu                           | s:                                |                                      |                                     |
| 1. INITIATED                                     | 2. PICKED UP                      | 3. IN TRANSIT                        | 4. DELIVERED                        |
|                                                  |                                   |                                      |                                     |
|                                                  |                                   |                                      |                                     |
|                                                  |                                   |                                      |                                     |
|                                                  |                                   |                                      |                                     |
| Origin: Rochester, GB<br>Departure Date: 2015-05 | i-07                              | Destination: Terrassa, ES            |                                     |
|                                                  |                                   |                                      |                                     |
| Shipment Details: —                              |                                   |                                      |                                     |
| Shipping Date                                    | Delivery Date                     | Origin                               | Destination                         |
| 2015-05-07                                       |                                   | Rochester, GB                        | Terrassa, ES                        |
| No. of Packages                                  | Weight                            | Description of goods                 | Shipped by                          |
| 1                                                | 2.0                               | tableware                            | DSV XPress Economy                  |
| Shipment References: -                           |                                   |                                      |                                     |
| Reference Type                                   | Reference                         |                                      |                                     |
| SHPR_REF                                         | 439964                            |                                      |                                     |
| - Shipment Progress Histo                        | orv:                              |                                      |                                     |
| Location                                         | ,<br>Date                         | Activity                             |                                     |
| Location                                         | 2015-05-07 21:36                  | Picked up by carrier                 |                                     |
| GB-BARKING                                       | 2015-05-07 20:41                  | Arrival Scan                         |                                     |
| GB-DARTFORD                                      | 2015-05-07 20:00                  | Departure Scan                       |                                     |
| GB-DARTFORD                                      | 2015-05-07 16:37                  | Pickup Scan                          |                                     |
|                                                  | 2015-05-07 13:28                  | Shipment submited                    |                                     |
|                                                  | 2015-05-07 13:28                  | Carrier booked                       |                                     |
|                                                  | 2015-05-07 12:28                  | Shipment created                     |                                     |
| GB                                               | 2015-05-07 07:28                  | Order Processed: Ready for           | or UPS                              |
| For inquiries about this shi                     | nment click Here to submit a cust | tomer care request or contact destin | ation office at +34 00 2888820 with |
| reference no <u>1ZF0A15868</u>                   | 90617253 or contact origin office | e at (+44) 2088974300                | ation onice at +34 90 2000020 WIUI  |

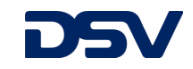

## 9.0 Online Invoicing

| DSV                   | XPress         |                           |                      |                   |                         |                      |
|-----------------------|----------------|---------------------------|----------------------|-------------------|-------------------------|----------------------|
| 🎯 Booking 🛛 🔳 R       | ate Calculator | 🚓 Manifest 🛛 💾 Operations | • Invoices Search    |                   |                         |                      |
| INVOICE SEARCH        |                |                           |                      |                   |                         |                      |
| Branch:               | DEAIRI404      | DUS                       | v                    |                   |                         |                      |
| Debtor/Creditor:      |                |                           |                      | Transaction type: |                         | ~                    |
| Date:                 |                | ✓ equals                  | ~                    |                   |                         |                      |
| Invoice number:       | equals         | •                         |                      |                   |                         |                      |
| Shipment ID:          |                |                           |                      |                   |                         |                      |
| Reference:            |                | *                         |                      |                   |                         |                      |
| Amount:               |                | <b>▼</b> e                | quals 👻              | *<br>*            |                         |                      |
| Ignore case (slower): |                |                           |                      |                   |                         |                      |
| Search Clear          |                |                           |                      |                   |                         |                      |
| INVOICES              |                |                           |                      |                   |                         |                      |
| Actions -             |                |                           |                      |                   |                         |                      |
| Invoice Numbe         | r              | Supplier Invoice Number   | Transaction Category | Transaction Type  | Debtor/Creditor Account | Debtor/Creditor Name |

The *Invoices Search* Menu gives direct access to your DSV XPress invoices. You can either click *Search* to display all invoices or search for certain criteria, such as

Date / Time Range Shipment ID Invoice Number Transaction Type Etc. ...

The displayed invoices can be downloaded in CSV or PDF format. Please select the invoices you would like to download and click *Actions*. You can then choose to download the selected invoices in CSV or PDF.

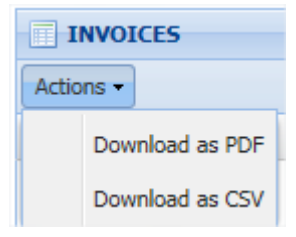

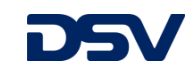

#### 10.0 Operations menu

| DSV XPress                                                                  |                      |                               |  |  |  |  |
|-----------------------------------------------------------------------------|----------------------|-------------------------------|--|--|--|--|
| 🎯 Booking 🛛 🖩 Rate Calculator 🛛 🚑 Manifest 📑 Operations 🔻 🦺 Invoices Search |                      |                               |  |  |  |  |
|                                                                             | Reports log          |                               |  |  |  |  |
| 😳 New Export 💿 New Import 🖉 Edit 🔀 Cancel                                   | Batch Booking - BBI  | ⊘ Print/Book Actions ▼        |  |  |  |  |
| General E-Doc                                                               | Commodity Catalogue  |                               |  |  |  |  |
| EXPORT SHIPM                                                                | Packing Type         | DSV Service Options           |  |  |  |  |
| 1. Origin                                                                   | Users                | 🗸 🖌 Shi                       |  |  |  |  |
| * XPressdemo combined DSV P/U                                               | Address Book         | Packages/Weights & Dimensions |  |  |  |  |
| Pickup Address Pickup Contact Billing                                       | Consignee CSV Upload | ) 📋 🌼 Actions 🕶               |  |  |  |  |
| Pickup:* xpressdemo 💙 🥒 🕥                                                   |                      | Nbr Packing Type              |  |  |  |  |

The "Operations" menu offers different options to administrate default values, user details and address book data. A more detailed explanation can be found in the following chapters.

#### 10.1 <u>Commodity catalogue</u>

| <b>D</b> 5\                                                                   | XPress                                |                      |                |                   |
|-------------------------------------------------------------------------------|---------------------------------------|----------------------|----------------|-------------------|
| 🎯 Booking 🛛 🗐 Rate Calculator 🛛 🚙 Manifest 🛛 🚰 Operations 🔻 🕕 Invoices Search |                                       |                      |                |                   |
| SEARCH COMMO                                                                  | DDITY CATALOGUE                       |                      |                |                   |
| Shipper :                                                                     | Shipper : XPressdemo combined DSV P/U |                      | ٩,             |                   |
| Search                                                                        |                                       |                      |                |                   |
|                                                                               |                                       |                      |                |                   |
| 🖉 Edit 🔞                                                                      | ncel 📙 Save 🔘 New                     | Remove               |                |                   |
| Shipper                                                                       |                                       | Description of Goods | Commodity Code | Country of Origin |
| 1 XPressdemo                                                                  | combined DSV P/U                      | Keyboard for PC      | 12345678       | CN                |

Default Descriptions of Goods can be stored in your Commodity Catalogue. Simply access the *Operations\Commodity Catalogue* menu, click search, then *Edit* and *New* to enter a new Item. Storing default Goods Descriptions will allow you to select these from a drop down menu when entering shipments and creating proforma invoices.

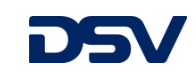

#### 10.2 Packing type catalogue

| DSV XPress                                                     |                                                            |       |  |  |  |
|----------------------------------------------------------------|------------------------------------------------------------|-------|--|--|--|
| 🎯 Booking 🛛 🔳 Rate                                             | Calculator 🛛 🚐 Manifest 🛛 🚰 Operations 👻 🔒 Invoices Search |       |  |  |  |
| SEARCH PACKING TYPE                                            |                                                            |       |  |  |  |
| Packing Code:                                                  | begins with                                                |       |  |  |  |
| Organization:                                                  | 6400000000   XPressdemo DSV Label                          | 9     |  |  |  |
| Service Dsv:                                                   |                                                            | ~     |  |  |  |
| Search Clear                                                   |                                                            |       |  |  |  |
| PACKING TYPE                                                   |                                                            |       |  |  |  |
| 💿 Add a padking type 🥜 Edit 🔯 Cancel 🔚 Save 🗒 Delete Selection |                                                            |       |  |  |  |
| Packing Code C                                                 | Organization Service Dsv Length                            | Width |  |  |  |
| Box 1 6                                                        | 400000000   XPressdemo DSV Label DSVEconomy 20             | 30    |  |  |  |

Default package types will make your shipment booking even quicker. Simply enter your shipper organisation and click on search. To add or remove a packing type please click the edit button and enter your packing type including dimensions and a weight. Once you saved the entry you will be able to select your packing type from a drop down during your shipment entry.

#### 10.3 <u>User administration</u>

The user administration menu allows you to create additional logins for your co-workers as well as to administrate their print- and book setup.

#### 10.4 Address book administration

Please access your address book if you want to look up or change saved consignee addresses and contact persons.

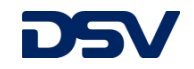

#### 10.5 Address book import

If you would like to upload an address book which you have stored on your computer, please access the Consignee CSV upload menu.

| <b>D</b> 5\    | XPress                                          |                   |                                                                         |     |
|----------------|-------------------------------------------------|-------------------|-------------------------------------------------------------------------|-----|
| 🎯 Booking      | 🕅 Rate Calculator 🛛 🚓 Manifest 🛛 🚰 Operations 🕶 | 🕕 Invoices Search | Logged as : [xpressdemodus_bk]   🔂 Change password 🎤 Logoff   🚟 🚺 🥅 🚍 📗 | -   |
| CONSIGNEE CS   | 5V UPLOAD                                       |                   |                                                                         |     |
| CSV file:      |                                                 | Select file       |                                                                         |     |
| CSV delimiter: | ,                                               |                   |                                                                         |     |
| Lines to skip: | 1                                               |                   |                                                                         |     |
| L              |                                                 |                   | Download Template Reset form Subm                                       | nit |

In the first step you will need to download the address book template file by clicking "Download Template". Please store this file on your local drive and open it in Microsoft Excel. The mandatory columns need to be filled for each line, being equal to one address book entry. Once you finished entering your consignee addresses to the file save and close it. In the last step please select your file from your local drive again by clicking "select file" and start the upload by clicking "Submit". Your addresses will now be uploaded. The upload result will be displayed in the lower part of the screen.

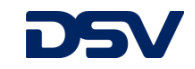